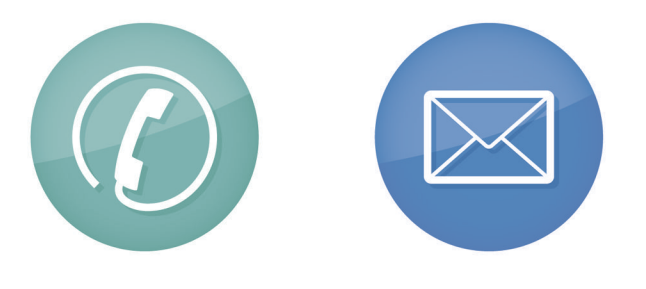

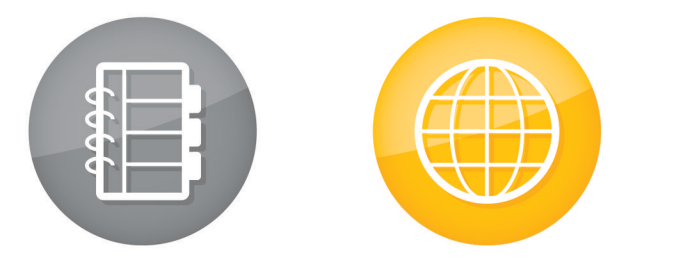

©2007 Research In Motion Limited, 保留所有权利。 BlackBerry 和 RIM 相关标记、图像和符号系列是 Research In Motion Limited 的专有财产。 RIM、Research In Motion、BlackBerry、"Always On, Always Connected"和 "envelope in motion"符号已在美国专利和商标局注册,并可能正在申请或已在其它国家 (地区)注册。所有其它品牌、产品名称、公司名称和商标以及服务标记是其各自所有者的财产。

MAT-14163-011 | PRINTSPEC-020 | RBM41GW

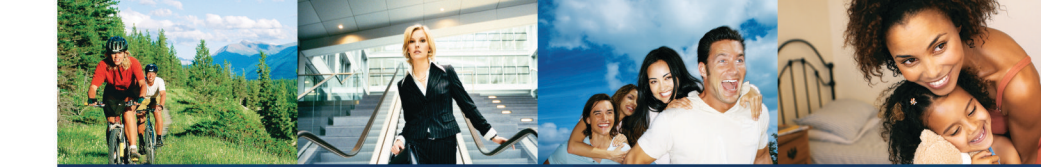

# BlackBerry 8800 Smartphone

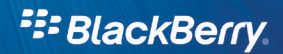

提示

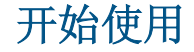

感谢您选购 BlackBerry® 智能手机! 有关设备的逐步说明,请参阅设备随附的  $\lambda$ 门指 府。

设置一览表

完成下列任务以便设置设备。要获得帮助,请参阅 BlackBerry® 设备随附的 入门指 南。

- 插入 SIM 卡
- 插入电池
- 电池充电
- 完成设置向导

### 要点和特色

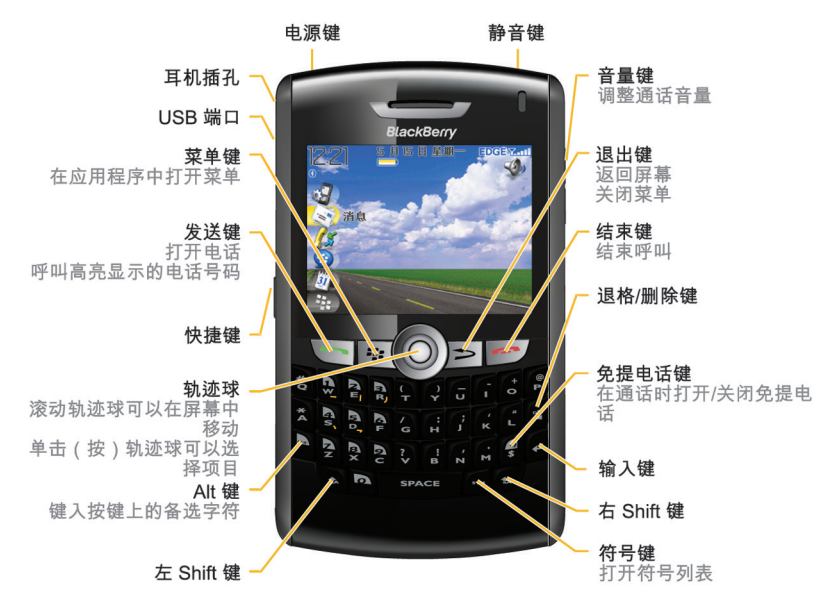

### 键入提示

- 要键入大写字母,请按住字母键直至出现大写字母,或者按 🔝 键和字母键。
- 要键入某个按键上的备选字符,请按住 🛶 键并按该字符键。
- 要键入符号,请按 mm 键。 要查看更多符号,请再按一次 mm 键。 键入符号 下方显示的字母。
- 要键入带重音符的字符或特殊字符,请按住字母键并向左或向右滚动轨迹球。出现重音符或特殊字符后,释放字母键。例如,要键入 u,应按住 u
   并向左滚动轨迹球直到显示出 u。
- ・要打开数字锁定,请按 ▲ 键和 金 键。
  ・要关闭数字锁定,请按 ▲ 键。

## 保存时间

有关使用设备的详细信息,请参阅 BlackBerry® 设备随付的入门指南 或单击您的设备上的帮助。

## 主屏幕提示

- 要打开应用程序列表,请按 **#**: 键。
- 要返回至主屏幕,请按 \_\_\_\_ 键。
- 要锁定键盘,请在主屏幕或应用程序列表中单击键盘锁。
- 要解锁键盘,请按 🔭 键和 💽 键。
- 要锁定设备,请设置密码。 在应用程序列表或主屏幕中,单击锁定。
- 要解锁设备,请输入密码。 按 🖌 键。
- 要打开待机模式,请按住静音键。

### 电话提示

• 要在主屏幕中拨打电话,请键入电话号码。 按 🔼 键。 • 要结束呼叫,请按 \_\_\_\_ 键。 • 要在通话过程中打开或关闭静音,请按静音键。 • 要在通话过程中打开或关闭免提电话,请按 🛑 键。 • 要在通话过程中调整音量,请按音量键。 • 要为电话号码添加分机号,请按 (ALT) 键和 (B) 键。 键入分机号码。 试一试 通过语音命令拨打电话 1. 在地址簿中, 按 💤 键。 2. 单击**新地址**。 3. 键入联系人信息。 4. 单击轨迹球。 5. 单击**保存**。 6. 在语音拨号应用程序中,等待提示音。 7. 说"呼叫"以及联系人的姓名或电话号码。 要结束呼叫,请按 📻 键。

消息提示

• 要移至消息列表的顶部,请按 (7)。 • 要移至消息列表的底部,请按 📔。 • 要移至消息列表中的下一天,请按 📈 。 • 要答复消息,请按 🔒 。 • 要转发消息,请按 🔓 。 • 要高亮显示邻近消息,请按住 🔝 键并滚动轨迹球。 试一试 复制消息中的文本并将其粘贴到其它应用程序中。 1. 在消息中,将光标定位至要复制的文本前。 2. 按 🔝 键并滚动轨迹球。 3. 单击轨迹球。 4. 单击**复制**。 5. 将光标定位至要粘贴文本的位置。 6. 单击轨迹球。 7. 单击粘贴。

### 浏览器提示

- 要打开某个链接,请单击该链接。
- 要移至特定网页,请按 🖊 。
- 要返回主页,请按 📕 。
- 要打开书签列表,请按 🖌 。
- 要添加书签,请按 🔭 。
- 要查看最近访问的网页列表,请按 , 。
- 要刷新网页,请按 🖁 🥷 🔵 。
- 要停止加载网页,请按 > 键。
- 要关闭浏览器,请按住 🍞 键。
- 试一试

在网页中按行移动。

- 1. 在网页中, 按 💤 键。
- 2. 单击**选择模式**。

要在网页中移动时仅选择链接和字段,请按 🔃 键。 单击视图模式。

### 管理器提示

8. 单击**保存**。

• 要移至日历中的下一日、周或月,请按 ( **SPACE** ) 键。 • 至日历中的上一日、周或月,请按 🔝 键和 🗊 建。 • 要在计算器中转换度量单位,请键入某个数字。 按 💤 键。 单击到公制或从 公制。 单击转换类型。 • 要在联系人列表中搜索联系人,请键入联系人姓名或以空格分隔的首字母。 试一试 为联系人指定铃声。 1. 在地址簿中, 高亮显示联系人。 2. 按 🚼 键。 3. 单击**编辑**。 4. 单击轨迹球。 5. 单击添加自定义电话铃声。 6. 设置铃声。 7. 按 🚼 键。

媒体提示 • 要放大图片,请按 🗾 。 • 要缩小图片,请按 🥂 。 • 要恢复原始图片大小,请按 🕅 。 • 要暂停放映幻灯片,请按 ( **BPACE** ) 键。 • 要恢复放映幻灯片,请再按一次 (SPACE) 键。 • 要暂停播放视频或歌曲,请按**静音**键。 • 要恢复播放视频或歌曲,请再按一次静音键。 试一试 将图片用作主屏幕背景。 1. 在媒体应用程序中,单击媒体类型。 2. 单击包含图片的媒体文件夹。 高亮显示图片。 4. 按 🚼 键。 5. 单击**设置为主屏幕图像**。

要从主屏幕清除该图片,请按 **;;** 键。 单击**复位主屏幕图像**。